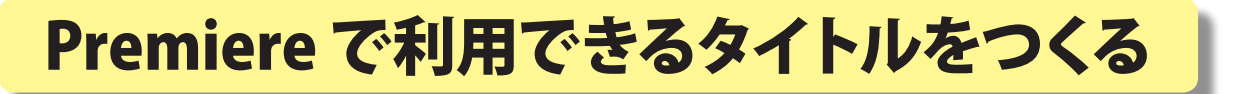

富山県立大門高等学校 江守恒明

KEY WORD -Adobe® Premiere® Elements® (アドビ プレミア エレメンツ) 動画編集 タイトル サイズ変更 オリジナルを編集

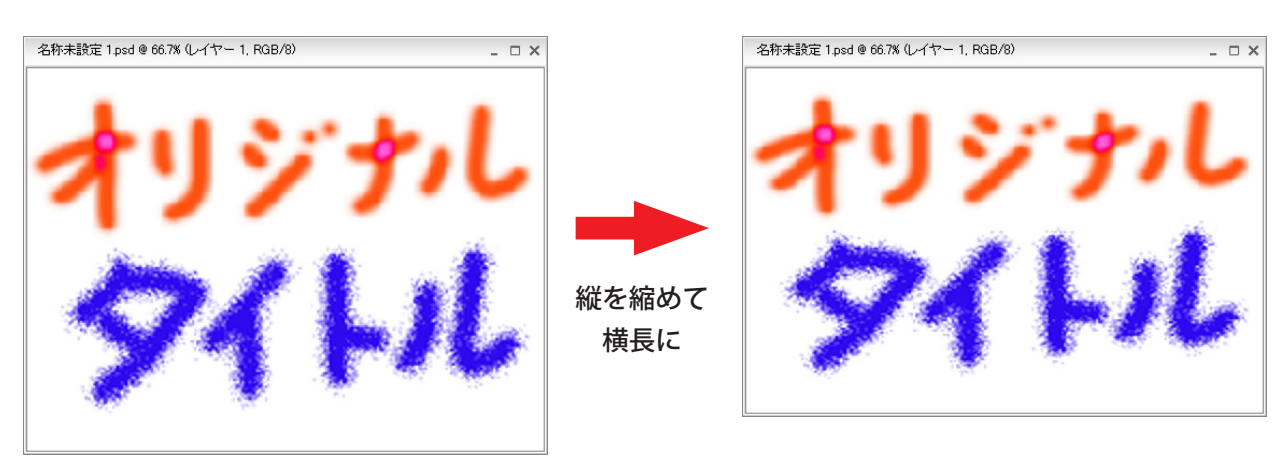

1. [ 写真編集モード ] のファイルメニュー -新規-白紙ファイル ドキュメントサイズ 「720 × 534 Std. NTSC DV/DVD」を選択する

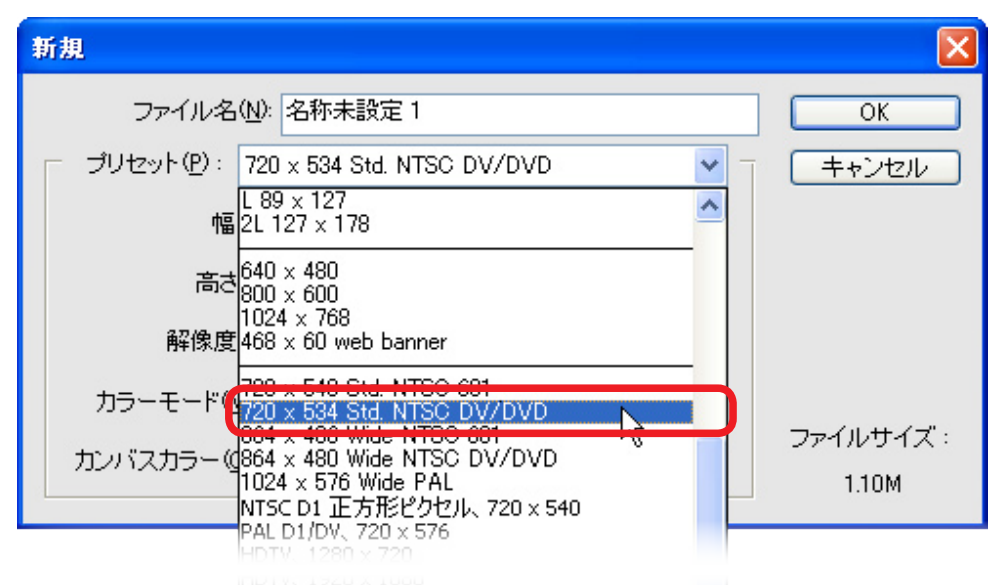

2. Photoshop Elements で自分の好きなタイトルをつくる Photoshop Elements を使ってオリジナルタイトルを作ろう

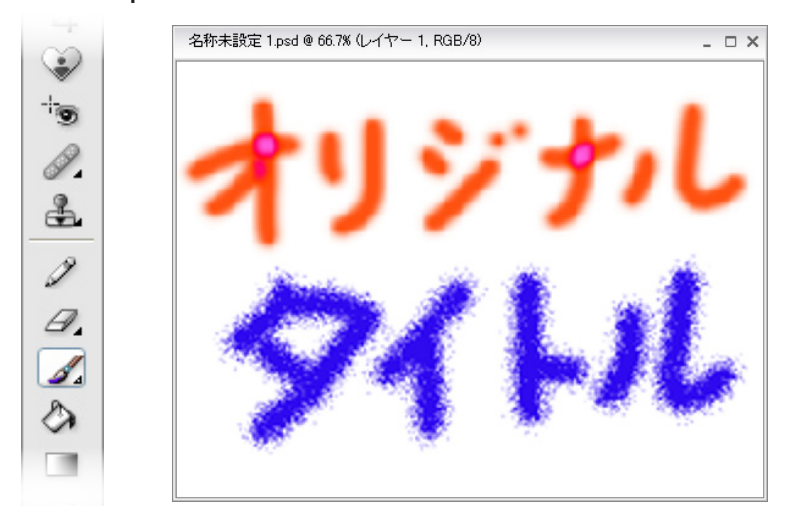

Premiere で利用できるタイトルをつくる

## 3. 完成したら、 画像解像度の変更

イメージ – サイズ変更 – 画像解像度

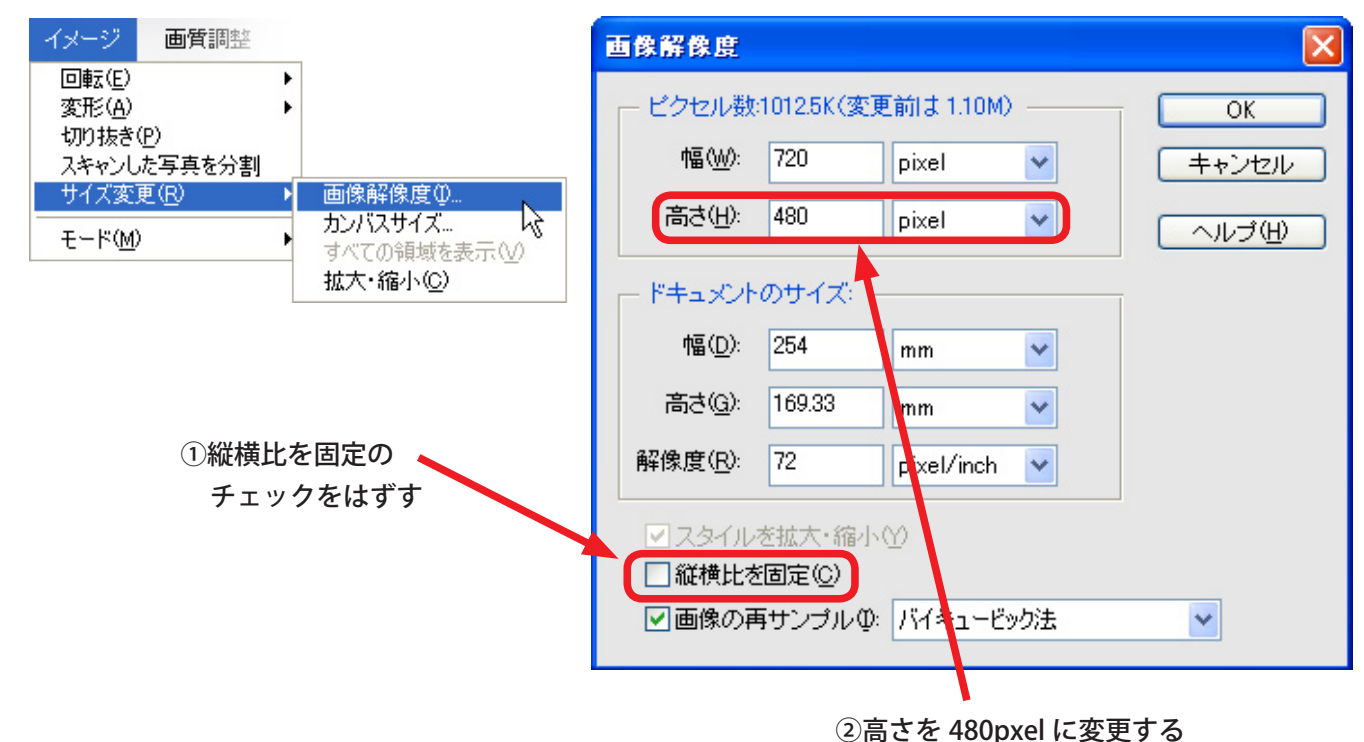

## 4. これで完成

(720 × 480 に変形され、少し横長になった感じがするタイトル)

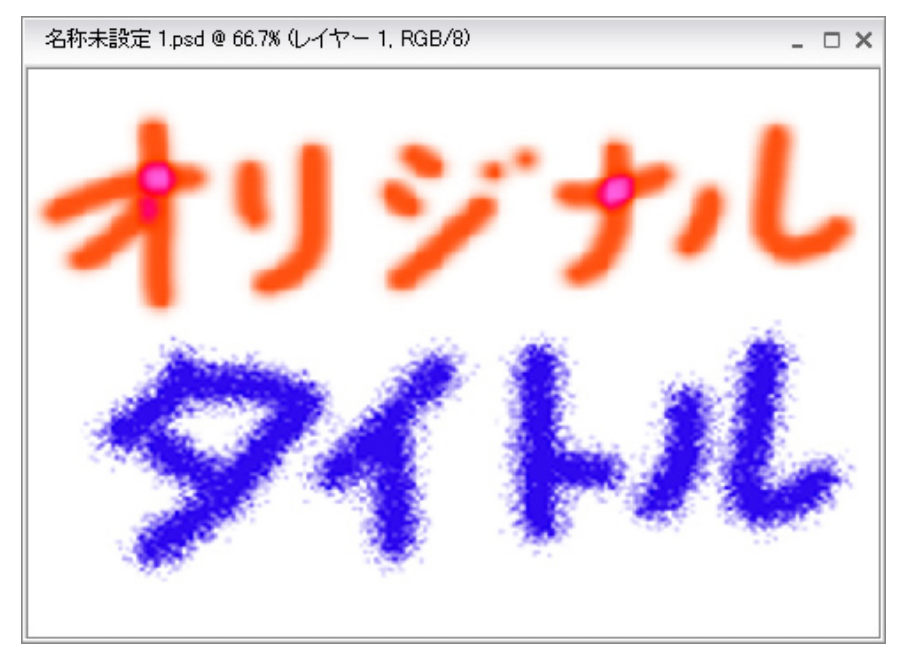

このあと、Premiere に画像として取り込む

## ☆ Adobe<sup>®</sup> Premiere<sup>®</sup> Elements<sup>®</sup> がインストールされている場合は・・・

- 1. Adobe<sup>®</sup> Premiere<sup>®</sup> Elements<sup>®</sup>で動画編集のプロジェクトを開いて、
- ファイルー新規- Photoshop ファイル をクリックします。

| City of the second second seco | ファイル(ア) 編集(日) プロジョン<br>新規(型)<br>プロジェクトを開く(図)<br>最近使用したプロジェクトを開く(型)                      | Ctrl+O                                         | プロジェクト( <u>P)</u><br>フォルダ( <u>F)</u><br>タイトル(T) | Ctrl+N<br>Ctrl+/<br>F9 |
|----------------------------------------------------------------------------------------------------|-----------------------------------------------------------------------------------------|------------------------------------------------|-------------------------------------------------|------------------------|
| Adobe Premiere elements.                                                                                                    | 閉じる( <u>C</u> )<br>保存( <u>S</u> )<br>別名で(保存( <u>A</u> )<br>コピーを保存( <u>Y</u> )<br>復)帚(R) | Ctrl+W<br>Ctrl+S<br>Ctrl+Shift+S<br>Ctrl+Alt+S | Photoshop 771,1/v( <u>H</u> )                   |                        |
| Windows XP, 52/56/708/99168                                                                                                    | キャプチャ(①                                                                                 | F5                                             |                                                 |                        |
|                                                                                                    | メディアを追加( <u>M</u> )                                                                     | Ctrl+I                                         |                                                 |                        |

2. ファイルの名前と、保存する場所を決めます。

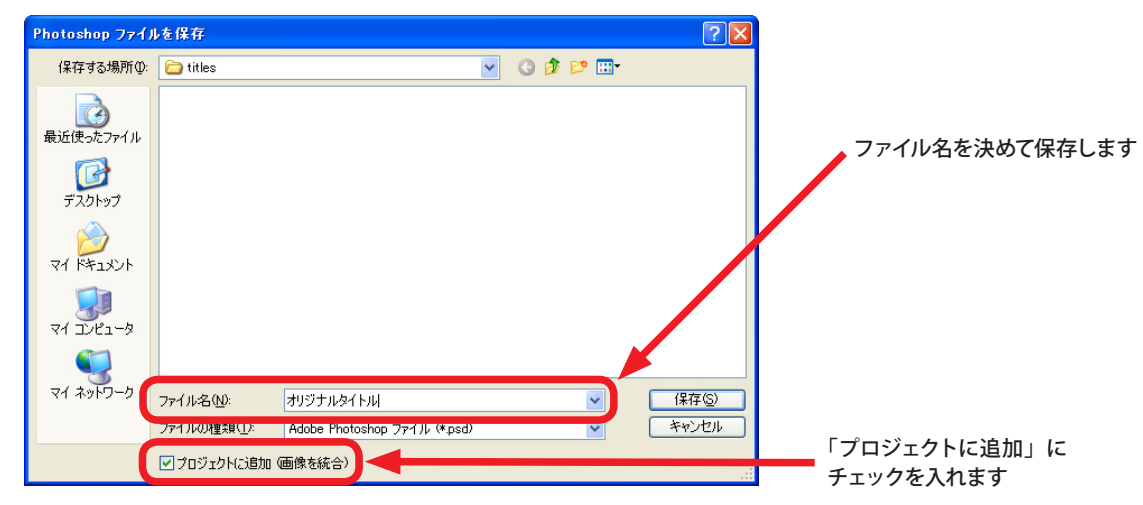

3. Adobe<sup>®</sup>Photoshop<sup>®</sup>Elements<sup>®</sup>3.0 が起動し、新しい用紙が開きます。

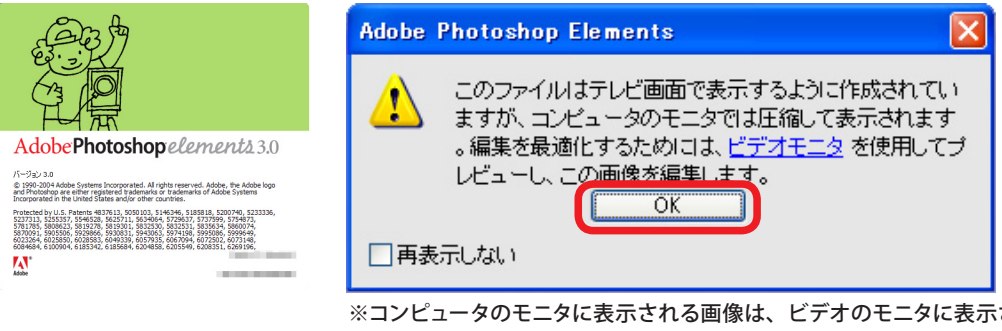

※コンピュータのモニタに表示される画像は、ビデオのモニタに表示されると縦横の比率が変化します。 この手順では、あらかじめビデオモニタで正しく表示される画像(=少し横長の画像)になるように 設定されているので、サイズの調整を後からしなくても大丈夫です。

- 4. オリジナルのタイトルをデザインします。
  - ※ここでは、縦横の比率の変化がわかりやすいように、
    正円(Shift キー+楕円形ツール)を描きましたが、
    Photoshop<sup>®</sup> Elements<sup>®</sup>の画面では少し横長に見えます

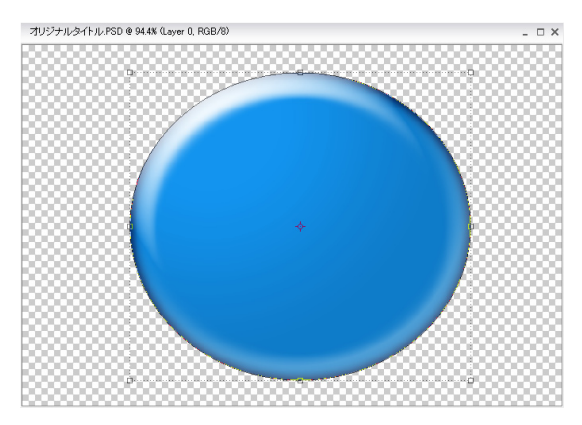

## Premiere で利用できるタイトルをつくる

- 5. 保存してファイルを閉じます。
- 6. Adobe<sup>®</sup> Premiere<sup>®</sup> Elements<sup>®</sup> に戻ると、画像がすでにプロジェクトに取り込まれて、 メディアウインドウに表示されています。

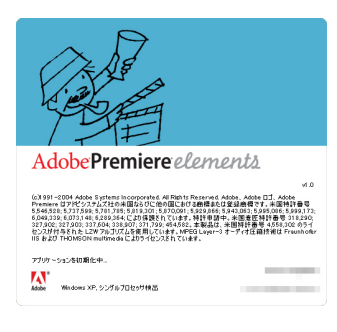

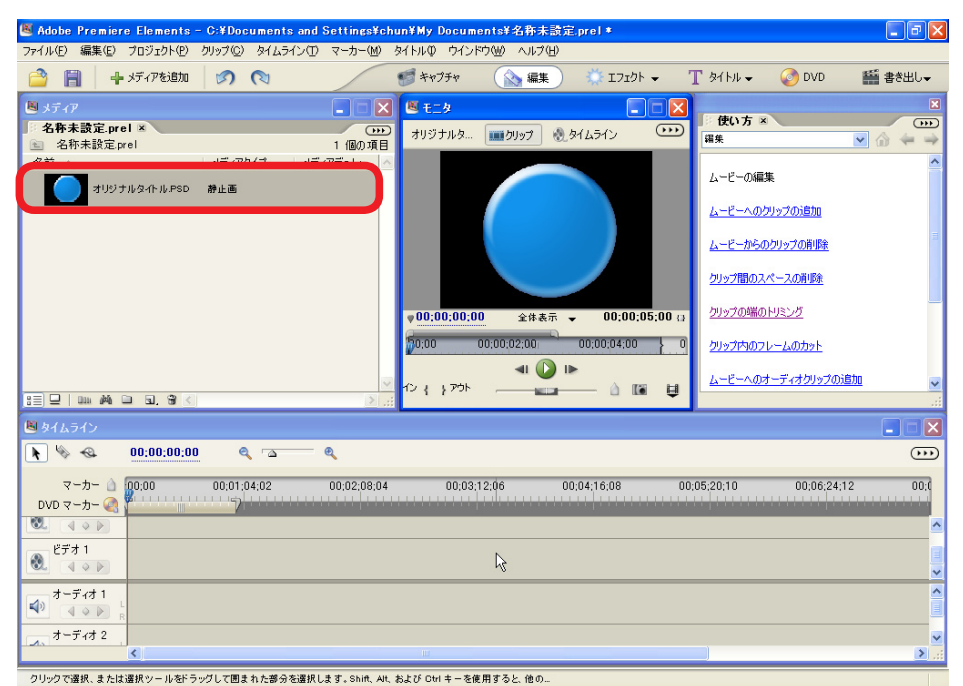

モニタウインドウには、正しい比率で

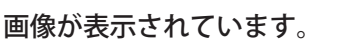

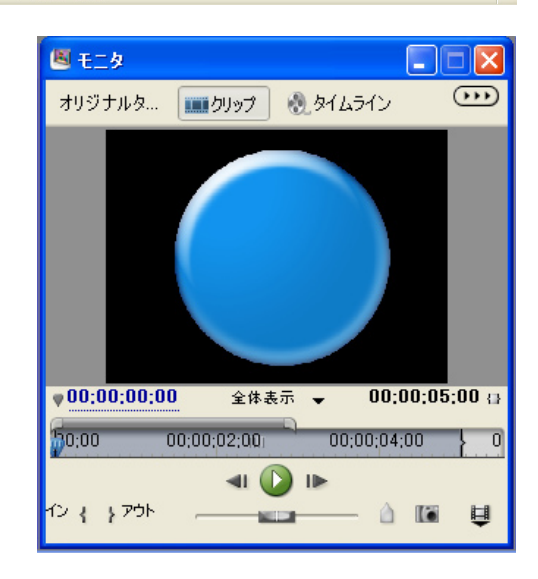

画像を修正したいときは、 Premiere® Elements® のファイルメニューから 「オリジナルを編集」をえらびます。

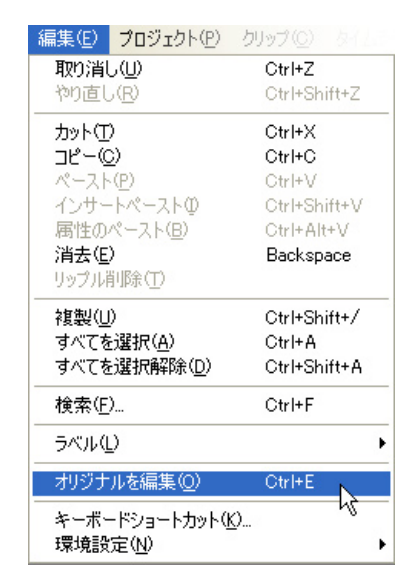

Photoshop® Elements®3.0 が自動的に [ 写真編集モード ] で 起動するので、画像を修正して保存します。 Premiere® Elements® に戻ると、変更した後の画像が使える ようになっています。

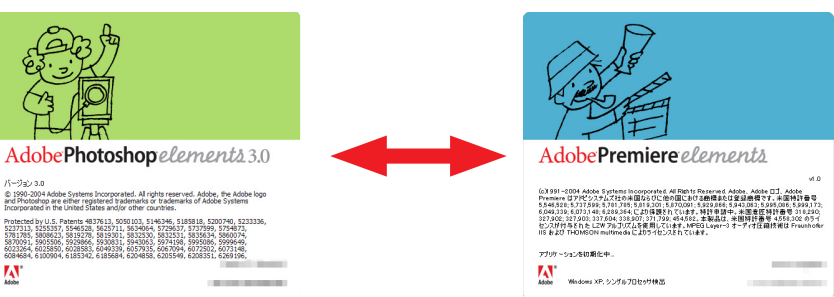